## 河南工业职业技术学院单独考试招生准考证打印教程

第一步:登录学校招生信息网<u>http://www.hnpi.edu.cn/zsxx/</u>,找到"高 职单招考生服务系统"飘窗,如下图。

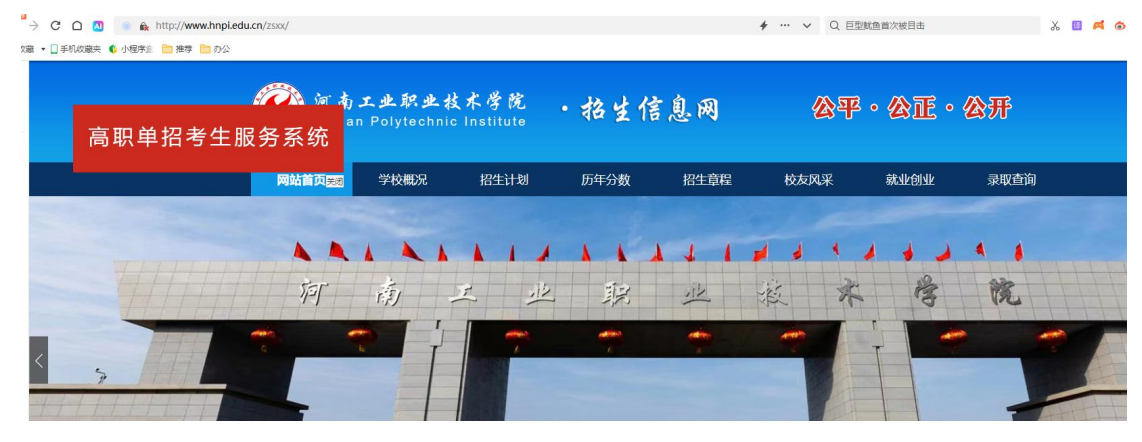

第二步:点击"高职单招考生服务系统"飘窗,打开系统,如下图:

|   | 高职单招考生服务系统 |   |
|---|------------|---|
|   | * 考生号      |   |
| ~ | *密码        | 6 |
|   | * 验证码 3648 |   |
|   | 未开放访问      |   |

第三步:输入考生号、密码(初始密码为身份证后六位)和验证码,登录 系统。首先完善调剂信息。如下图:

|       | 💓 河南工业职业技术学院<br>Henan Polytechnic Institute | 高等    | 等职业单独考试 |   |
|-------|---------------------------------------------|-------|---------|---|
| 调剂完善  |                                             |       | 调剂完善    |   |
| 准考证下载 |                                             | 姓名:   | Ê.,     |   |
| 成绩查询  |                                             | 考生号:  | 254 5   |   |
| 录取查询  |                                             | 性别:   | 男       |   |
| 修改密码  | Ę                                           | 身份证号: | 410-30  |   |
|       | *是否同                                        | 司意调剂: | 清选择     | ~ |
|       |                                             | I     | 保存      |   |

第四步:点击左侧"准考证下载",再点击"下载准考证"按钮。

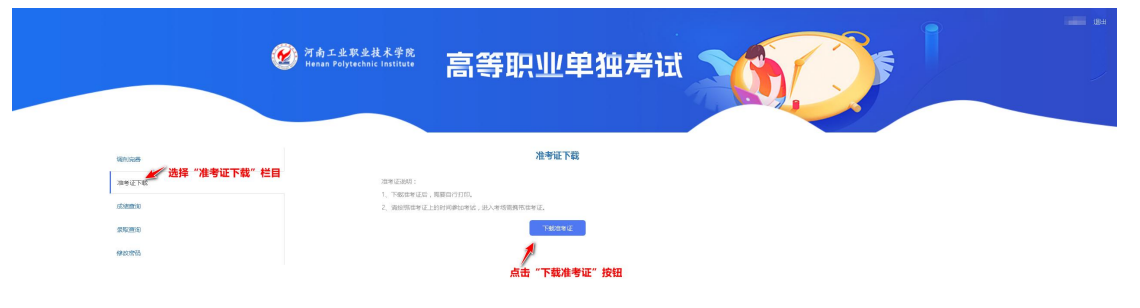

提示:如果没有完善调剂信息,会先提示完善调剂信息。如果已经完善,则可直接下载准考证。